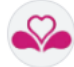

## FICHE D'AIDE AU DÉMARRAGE DES BUREAUX DE VOTE JOURNEE ELECTORALE

Numéro de téléphone du support ADELE (Help Desk) : 02/800 33 50

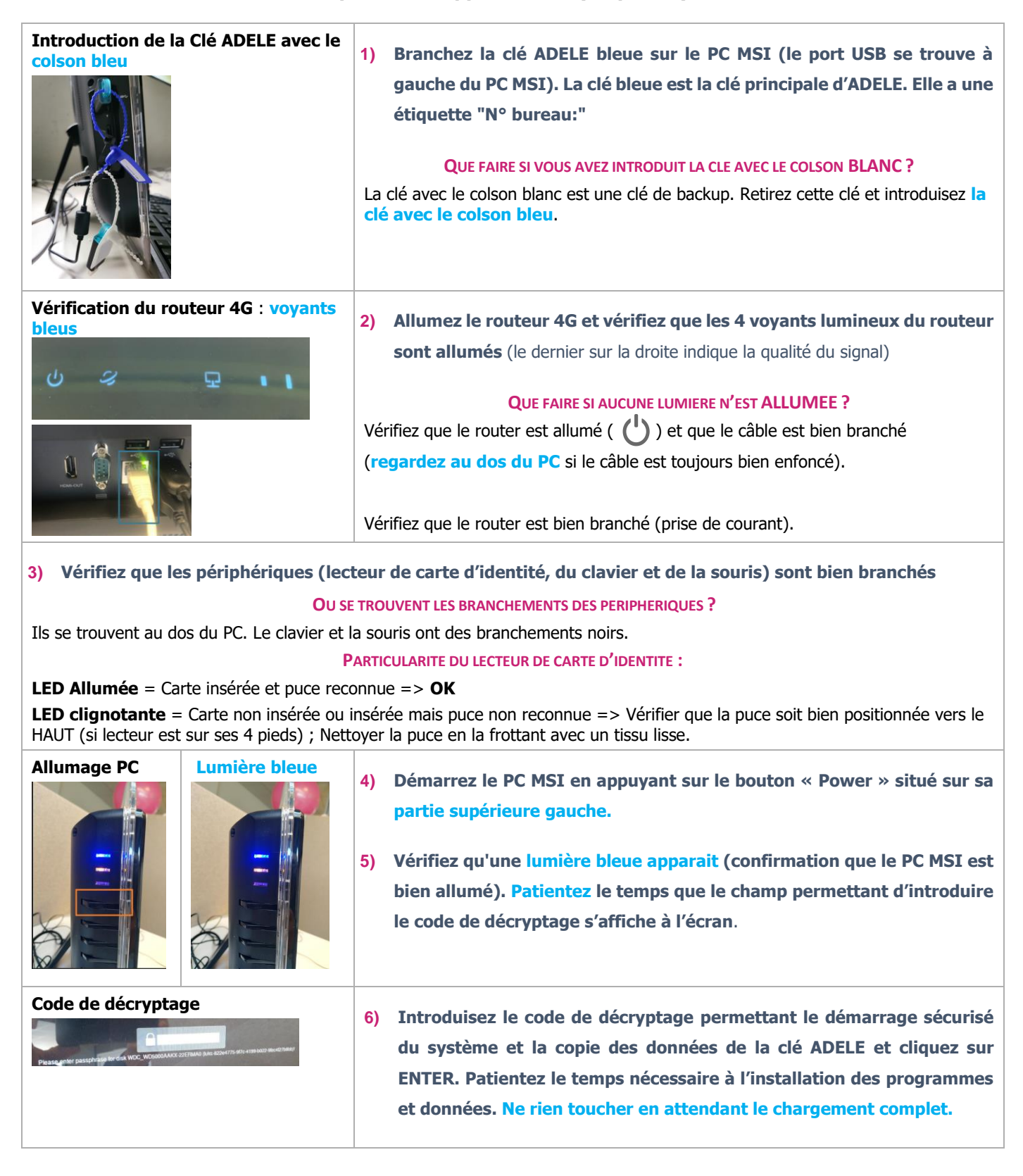

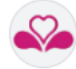

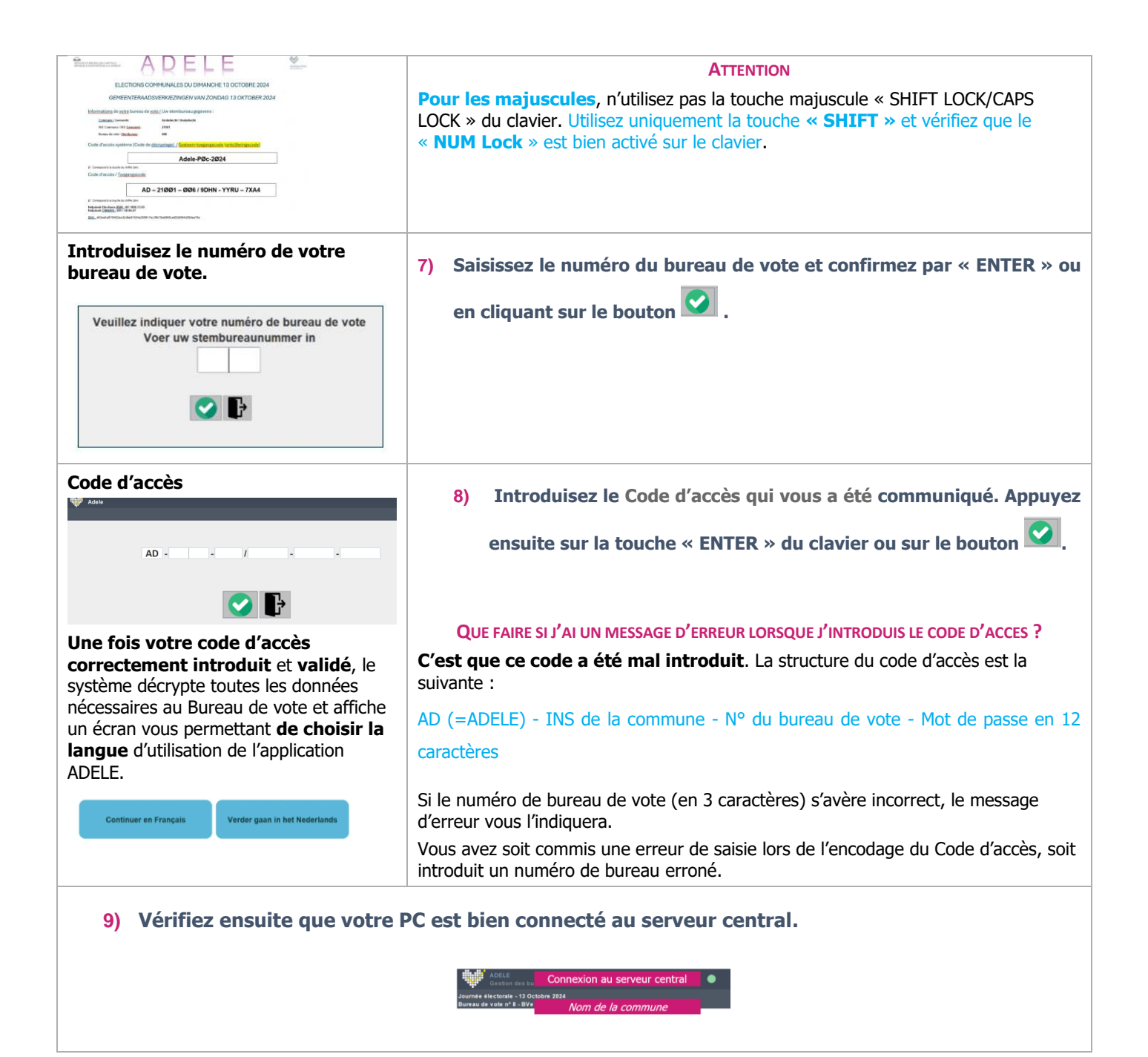

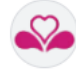

**Si la connexion 4G est fonctionnelle**, vous êtes prêt pour GERER LA COMPOSITION DU BUREAU DE VOTE.

| Le Composition du bureau |        |            | Ajo             | Suivent >       |                  |
|--------------------------|--------|------------|-----------------|-----------------|------------------|
| Fonction Statut          | Prinom | Non        | Numéro national | Compte banceire | Apuder un membre |
| President                | Veal   | Nudalaride | 96.01.15727.03  | Non complete    |                  |
| (Secretaire)             | Taroni | Total      | 78.03.09.472.29 | Non complete    |                  |
| Assessment               | Seeal  | Datesf     | 81 01 29-708 03 | Non complete    |                  |
|                          |        |            |                 |                 |                  |
|                          |        |            |                 |                 |                  |
|                          |        |            |                 |                 |                  |

## 0

Si la connexion 4G n'est pas fonctionnelle, la procédure de démarrage présente l'écran de gestion des électeurs avant de proposer la gestion des membres du bureau.

Dans ce cas, veuillez compléter les données des électeurs par les dernières modifications reçues sur la liste papier reprenant les modifications « tardives » des électeurs.

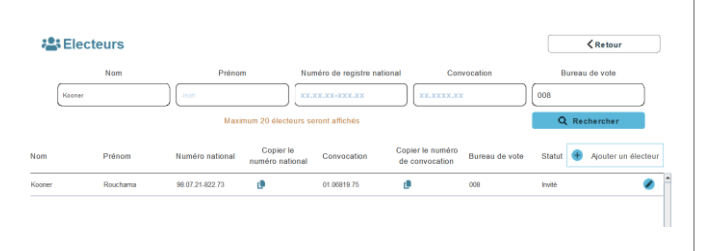